### **College Preferences**

Personalize your Scoir experience by choosing a few qualities that characterize your ideal college. Use this as a guide to start asking yourself what you value in a college. Then, your counselor can suggest schools to you based on your preferences

My Profile  $\Rightarrow$  College Preferences  $\Rightarrow$  +Add

| SCOIR                                 | Discover | My Colleges                                                          | My Profile                |                        |                   |                                                          |    | i 🗊 🕼 🖵 🔔 🚳                                               | Q 🛨 旨 |
|---------------------------------------|----------|----------------------------------------------------------------------|---------------------------|------------------------|-------------------|----------------------------------------------------------|----|-----------------------------------------------------------|-------|
|                                       | Colle    | ge Preference                                                        | S                         |                        |                   |                                                          |    |                                                           |       |
| A                                     | Pe       | rsonalize your Scoir e                                               | xperience by choosi       | ng a few qualities tha | at characterize y | your ideal college.<br>Edit Preference                   | 15 |                                                           |       |
| w i                                   |          | Academic Focus                                                       |                           |                        |                   | Undergraduate Degrees                                    |    | Personal Interests & Activities                           |       |
| Demo Duermit                          |          | Neurobiology and Neuro                                               | osciences (All)           |                        |                   | Four-year bachelor's                                     |    | Greek Life                                                |       |
| Personal Details<br>Academic Overview |          | Distance/Location<br>California, Colorado, Te                        | xas, United States of Ar  | nerica                 |                   | Test Scores / Acceptance Rate<br>Acceptance Rate 30 - 70 |    | Campus Setting<br>City · Suburban                         |       |
| Personal Bio                          |          |                                                                      |                           |                        |                   |                                                          |    |                                                           |       |
| Activities & Achievements             |          | School Type<br>Catholic · Christian - oth<br>Presbyterian · Lutheran | ner · Baptist · Methodist | · Evangelical ·        |                   |                                                          |    | No. Undergraduates<br>2500 - 5000 · 5000 - 10000 · 10000+ |       |
| College Preferences                   |          | ,                                                                    |                           |                        |                   |                                                          |    |                                                           |       |
| Career Profile                        |          |                                                                      |                           |                        |                   |                                                          |    |                                                           |       |

# **Discover**

Discover is a college search tool is a great starting point for the college search process. You can enter information into a set of filters: majors, school size, location, acceptance rate, and much more. The search will then create a list of schools that fit the criteria you have entered. You can then "pin" colleges to save them to your My Colleges list.

| SCOIR                                    | Discover | My Colleges | My Prot    | file                                               |                                               | i 🔂 🕞                                        | <b>≙</b> ⊠ Ç |
|------------------------------------------|----------|-------------|------------|----------------------------------------------------|-----------------------------------------------|----------------------------------------------|--------------|
| Private Search 👁                         | 🗘 Reset  |             | Discover / | Search                                             |                                               |                                              |              |
| College Name                             |          |             | 3,203 0    | olleges                                            |                                               |                                              |              |
| Personal Interests & Activitie           | s ^      |             | <b>*</b>   | Aaniiih Nakoda College<br>Harlem, MT               | Average SAT Score –<br>Acceptance Rate –      | Average ACT Score –<br>No. Undergrads 131    |              |
| Interests & Activities                   |          |             |            |                                                    |                                               | Add to Compar                                | e 🔲 Follow   |
| Categories<br>Academic Focus             | Show     |             |            | Aberystwyth University<br>Aberystwyth, Wales       | Average SAT Score —<br>Acceptance Rate —      | Average ACT Score —<br>No. Undergrads —      |              |
| Focuses & Majors                         |          |             |            |                                                    |                                               | Add to Compare                               | e 🔲 Follow   |
| Undergraduate Degrees                    | *<br>*   |             | <b>Æ</b> y | Abilene Christian University<br>Abilene, TX        | Average SAT Score 1122<br>Acceptance Rate 61% | Average ACT Score 24<br>No. Undergrads 3,525 |              |
| No. Undergrads                           | ~        |             |            |                                                    |                                               | Add to Compare                               | e 🔲 Follow   |
| Athletics<br>Test Scores/Acceptance Rate | v<br>e v |             | <b>N</b>   | Abraham Baldwin Agricultural College<br>Tifton, GA | Average SAT Score 1025<br>Acceptance Rate 73% | Average ACT Score 19<br>No. Undergrads 3,927 |              |
| School Type                              | ~        |             |            |                                                    |                                               | Add to Compare                               | e 📮 Follow   |

You can then click on each college to find more detailed information. This includes acceptance rate, cost, virtual tours, student life, makeup of the student body, retention rates, top majors, and proximity to transportation.

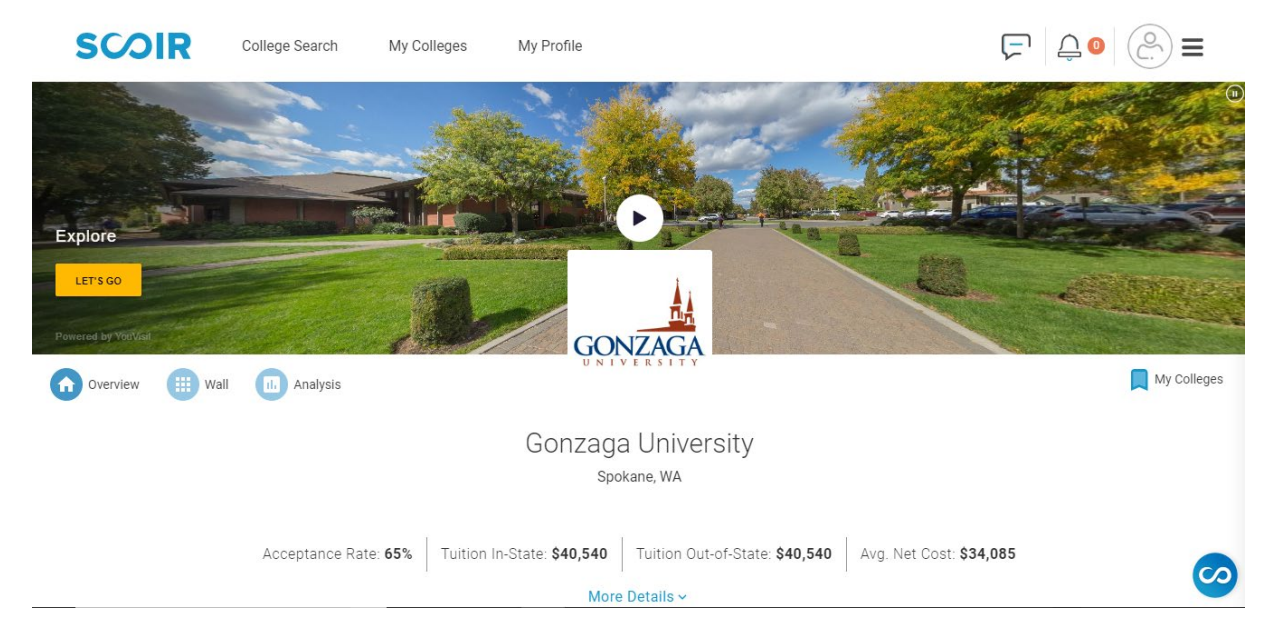

# **My Colleges-Following**

You can add colleges to your My Colleges list. This will help you and your counselor to keep track of your schools as you go through the college search process.

| S            | R College Search                                                                                                | My Colleges | My Profile                                                                                 | 두 🔔 星 =                                                                                                    |
|--------------|----------------------------------------------------------------------------------------------------|-------------|--------------------------------------------------------------------------------------------|----------------------------------------------------------------------------------------------------|
|              | Following (13)<br>Schools you like<br>Add a College                                                             | ₿           | Applying (0)<br>Applications in Progress<br>Add a College                                  | Recommendations and Fee Waivers     Sort by Deadline     Q       Image: Comparison of the state of the state of the s |
| cd view      | Arizona State University (Main Campus<br>Tempe, AZ<br>Safety •<br>Chapman University<br>• Orange, CA<br>Match • |             | College application progress.<br>Checklist and deadlines to help you<br>along the process. | Enrolling<br>Where are you planning to attend?                                                                                                    |
| Vot Interest | Gonzaga University<br>Spokane, WA<br>Match •                                                                    | 0<br>0      |                                                                                            |                                                                                                    |
|              | Loyola Marymount University<br>Los Angeles, CA<br>Match •<br>Northern Arizona University<br>Flagstaff, AZ       | •           |                                                                                            |                                                                                                    |
| 4            | Safety •<br>Pennerdine University                                                                               |             |                                                                                            | · · · · · · · · · · · · · · · · · · ·                                                                                                    |

# Sign Up for College Visits

Many college admissions representatives visit NDP during the school year (virtually and in person). They give a 30-40 minute presentation about their college or university, and allow time for the students to ask questions. These visits occur during the school day.

Home Page  $\Rightarrow$  Register for Visits & Office Hours  $\Rightarrow$  Count Me In

OR click the 3 horizontal lines in the top right  $\Rightarrow$  Events & Deadlines  $\Rightarrow$  Count Me In

| SCOIR College Search                                                          | My Colleg       | es My Profile                                         |                                                                                                    |        | • 👤 =                        |
|-------------------------------------------------------------------------------|-----------------|-------------------------------------------------------|----------------------------------------------------------------------------------------------------|--------|------------------------------|
| isits & Deadlines/                                                            |                 |                                                       |                                                                                                    |        |                              |
| iters                                                                         |                 |                                                       |                                                                                                    |        |                              |
| Application Deadlines                                                         | h               | March 2019                                            |                                                                                                    |        |                              |
| All Upcoming Visits     Visits from My Colleges     Only My Registered Visits | 21<br>Thu       | West Chester University of Pen                        | Time:           12:00 PM - 01:00 PM         0           Location:         Reginition           TBD         Reginition | View   | Count Me In                  |
|                                                                               | A               | April 2019                                            |                                                                                                    |        |                              |
|                                                                               | 2<br>Tue        | Pennsylvania State University (<br>University Pad, PA | Time:           09:00 AM - 10:00 AM         0           Location:         Regin           TBD         TBD             | View   | Count Me In                  |
|                                                                               | <b>9</b><br>Tue | Temple University<br>Philadelphia, PA                 | Time:<br>09:00 AM - 10:00 AM 0                                                                                        |        | $\langle \checkmark \rangle$ |
|                                                                               |                 | Drexel University<br>Philadelphia, PA                 | Location: Regi<br>TBD                                                                                                 | stered | Count Me In                  |
|                                                                               | Ν               | May 2019                                              |                                                                                                    |        |                              |
|                                                                               | 3<br>Fri        | Villanova University                                  | Time:<br>09:00 AM - 10:00 AM 0                                                                                        | . View | $\checkmark$                 |

### **Compare & Contrast**

Do a side-by-side comparison of up to four schools. In this view, you can really see the differences and similarities between the colleges.

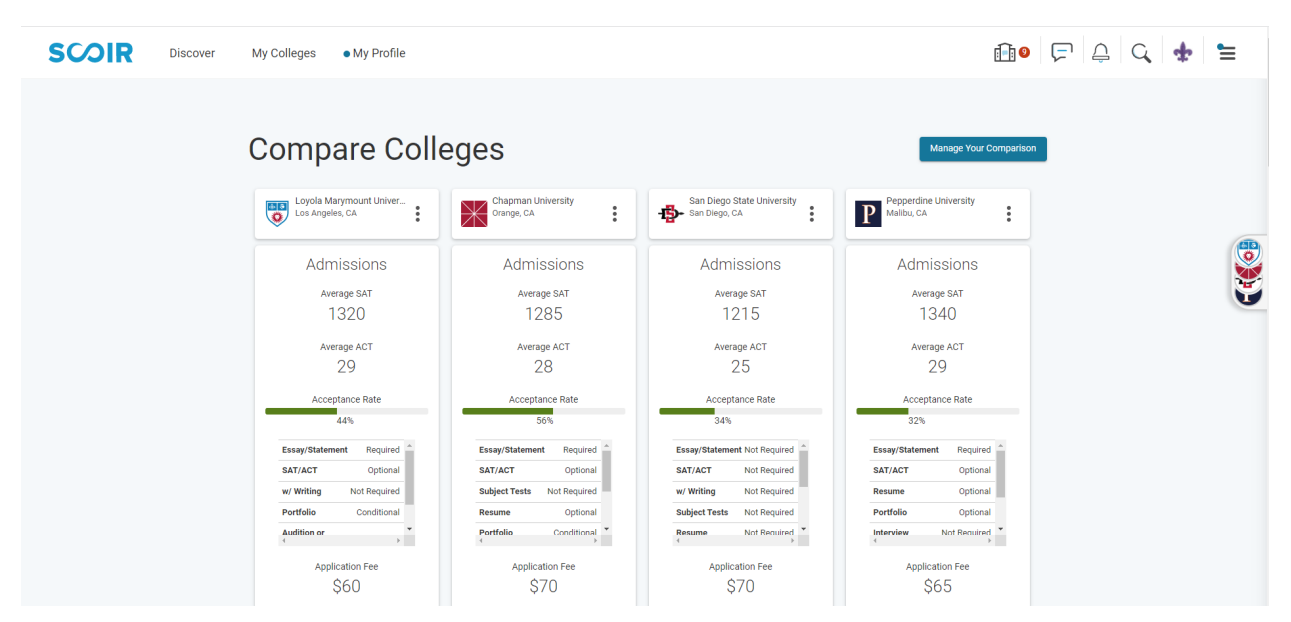

click the 3 horizontal lines in the top right  $\Rightarrow$  Compare Colleges  $\Rightarrow$  Add College

### YouScience

It's okay if you do not have a major or a career in mind, Scoir is here to help! YouScience is a career and aptitude assessment within Scoir that features brain teasers and puzzles to match you with careers that are geared towards how you think.

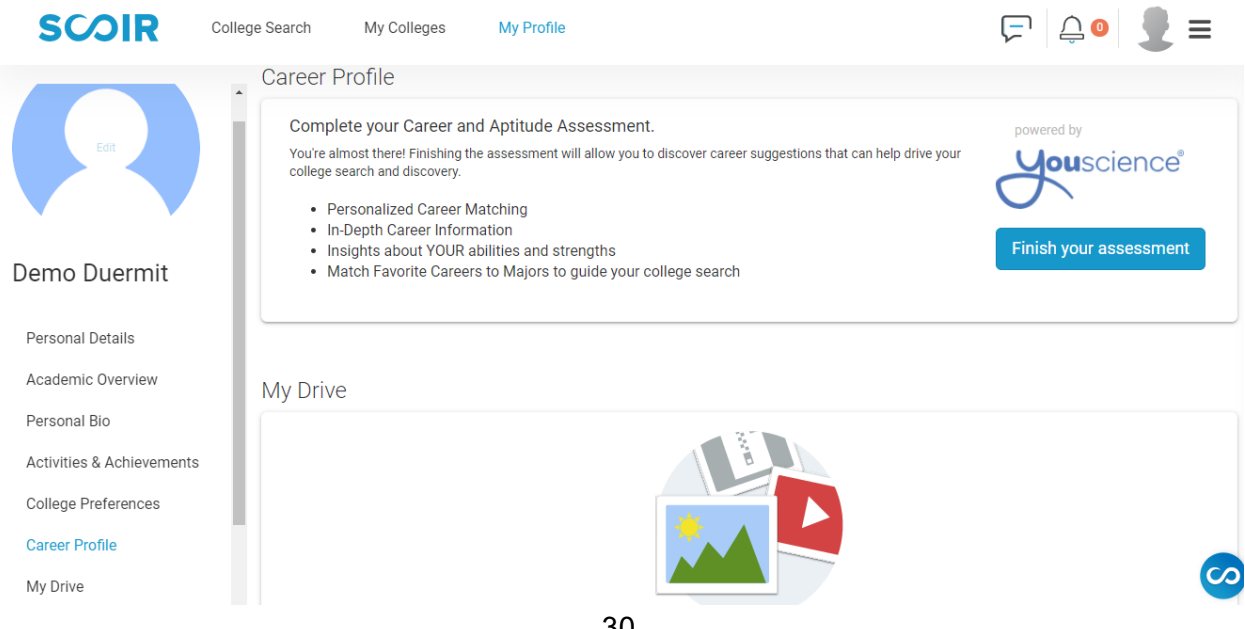

# <u>Counselor Letter of Recommendation Survey and Teacher Letter of</u> <u>Recommendation Survey</u>

Opening Page  $\Rightarrow$  Listed under "Surveys" on the left side of screen

| SCOIR College Search M                                                                                                    | y Colleges My Profile                                                                                                    |                                                                                                    | ( <b>1</b> ) <b>(1</b> ) | ≓ ≙਼⊚ ੨ ★ ≒                                                                                             |
|----------------------------------------------------------------------------------------------------|----------------------------------------------------------------------------------------------------|----------------------------------------------------------------------------------------------------|--------------------------|----------------------------------------------------------------------------------------------------|
| College Sessions                                                                                                    |                                                                                                    |                                                                                                    | See All Sessions         | Upcoming Visits & Office Hours                                                                          |
| TEXAS The University of Texas at Austin                                                                                                    | Syracuse University                                                                                                    | Baylor University                                                                                                    |                          | Jan 21<br>Thu<br>11:30 AM<br>Tempe, AZ<br>Arizona State<br>University (Main<br>Count Me In<br>Tempe, AZ |
| Visit<br>Welcome to Longhorn Nation, we're so glad you're<br>interested in getting to know us! While we would love<br>to visit with you in person, we have some other great<br>ways to let you experience our campus remot | Visit<br>Right now, we would like nothing more than to<br>welcome you to campus. However, following New<br>York State recommendations related to large<br>gatherings and in an abundance of care for your | Visits<br>Though we wish you could experience our beautiful<br>campus and welcoming community in person right<br>now, we are excited to offer a variety of virtual visit<br>options for a customizable, in-depth look at wh |                          | SUIVEYS<br>Bee 14 Teacher Letter of Rec Survey-<br>Tue Second Teacher<br>Status: Not Started            |
| College Preferences                                                                                                    |                                                                                                    |                                                                                                    | Preference Search        | Sep 14<br>Tue Counselor Letter of Rec Survey<br>copy<br>Status: Not Started                             |
|                                                                                                    | <i>a</i> • <b>S</b>                                                                                                    |                                                                                                    |                          | Sep 14 Teacher Letter of Rec Survey-<br>Junior Core Teacher<br>Status: Not Started                      |

Academics  $\Rightarrow$  Counseling  $\Rightarrow$  Listed under "Announcements" at the bottom and "College & Career" on the left.

# **Creating a Resume**

Scoir makes it easy to create a resume. This is something that can be created early and updated throughout your high school career. You can enter your information in item-by-item, and Scoir will create a resume for you.

| SCOIR                     | College Search My Colleges My Profile                                      | 두 🔔 🔍 👤 = |
|---------------------------|----------------------------------------------------------------------------|-----------|
|                           | Activities & Achievements                                                  |           |
|                           | Athletics                                                                  | + Add     |
|                           | Varsity Pom<br>Freshman, Sophomore, Junior<br>10 hours/week, 40 weeks/year | 1         |
| Demo Duermit              |                                                                            |           |
|                           | Community Service                                                          |           |
| Personal Details          | Feed My Starving Children                                                  |           |
| Academic Overview         | Freshman, Sophomore, Junior, Senior<br>2 hours/week, 8 weeks/year          |           |
| Personal Bio              | Packaged meals to be shipped to third world countries.                     |           |
| Activities & Achievements |                                                                            |           |
| College Preferences       | Clubs and Activities                                                       |           |
| Career Profile            | Honor Choir<br>Freshman, Junior<br>5 hours/week, 40 weeks/year             |           |
| My Drive                  |                                                                            |           |

#### My Profile $\Rightarrow$ Personal Details $\Rightarrow$ Export Resume

| SCOIR             | College Search My Colleges                                    | My Profile |                                                                                                    |                                                           | ∎ =             |
|-------------------|---------------------------------------------------------------|------------|----------------------------------------------------------------------------------------------------|-----------------------------------------------------------|-----------------|
|                   | <ul> <li>Personal Details</li> </ul>                          |            |                                                                                                    |                                                           | Export Résumé 1 |
|                   | Demo Duermit  Vorre Dame Prep Scottsdale, AZ 85260            |            | Parents + Invite a Parent I will be a first-generation college student. Neither parents received a 4-year college degree. | Application ID<br>Common App ID: —<br>Coalition App ID: — |                 |
| Demo Duermit      | 📥 Feb 28, 2003                                                |            |                                                                                                    |                                                           |                 |
| Personal Details  | Sex: Female<br>Race: Not Specified                            |            |                                                                                                    |                                                           |                 |
| Academic Overview | Ethnicity: Not Hispanic or Lati<br>Citizenship: Not specified | no         |                                                                                                    |                                                           |                 |
| Personal Bio      |                                                               |            |                                                                                                    |                                                           |                 |

# Signing Waiver of Rights and Release Authorization

Counselors need students to sign both forms in order for them to send your transcripts and letters of recommendation to colleges.

SOIR College Search My Colleges My Profile Personal Details Joshua Kyle Atwood 'Josh FERPA 3414 Treeline Boulevard Anywhere, USA 99999 + Invite a Parent Release Authorization Unique ew and Sign I will be a first-generation college student (777) 497 - 9079 Waiver of Rights Unwood O Yes O No C (555) 333 - 5619 📥 Aug 26, 2003 100 219 2 Joshua Atwood Application ID "Josh" Sex: M Race: Not specified Ethnicity: Not Specified Citizenship: Not specified Common App ID: Coalition App ID: -Personal Details Academic Overview Devlina+student3@scoir.com Personal Rio Activities & Achievements + Add Alternate Email College Preferences

My Profile  $\Rightarrow$  FERPA  $\Rightarrow$  "Granted" for both forms

# My Colleges-Applying

My Colleges  $\Rightarrow$  Add and view colleges under Applying

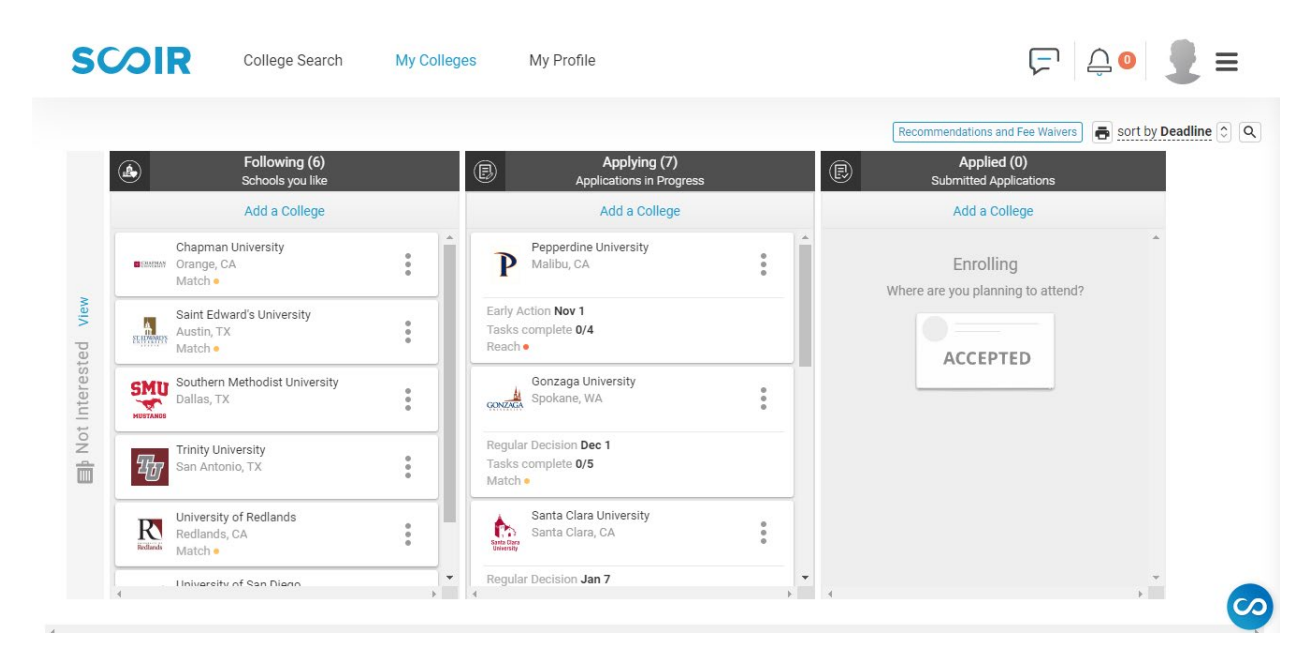

# Adding Teachers to Scoir for Letters of Recommendation

You will need to add each NDP teacher that is writing you a letter of recommendation. This request in Scoir will send the teacher an email with a link for them to upload their letter to Scoir.

My Colleges  $\Rightarrow$  Application Documents  $\Rightarrow$  Request a Recommendation  $\Rightarrow$  fill out form  $\Rightarrow$  Save

| Application Docum | nents          |                           |                      | $\times$ |
|-------------------|----------------|---------------------------|----------------------|----------|
| Teacher Recomme   | ndation Status |                           |                      |          |
| TEACHER           | DATE           | STATUS                    | ACTIONS              | *        |
|                   |                | There are no recommendati | ons                  |          |
| 4                 |                |                           |                      | ÷.       |
|                   |                |                           | Request a Recommenda | tion     |

# \*\*\*DO NOT ADD RECOMMENDERS TO YOUR COMMON APP -

# **SEE PAGE 39 FOR DETAILED INSTRUCTIONS\*\*\***

### **My Colleges-Applied**

After you send in your application, you will need to request for your transcripts to be sent (if your college is asking for official transcripts). In order for your counselors to send your official transcripts and letters of recommendation, you must move your college to the "Applied" column after you submit your application.

\*If you are a transfer student, we will send your previous school's transcript along with your NDP transcript.

\*If you took any dual enrollment classes, you will need to send transcripts directly from SCC or U of A. NDP does not send out these transcripts. Most of the time, you will not need to send these transcripts until the end of your senior year unless the college specifically asks for them beforehand.

My Colleges  $\Rightarrow$  Add and view colleges under Applied

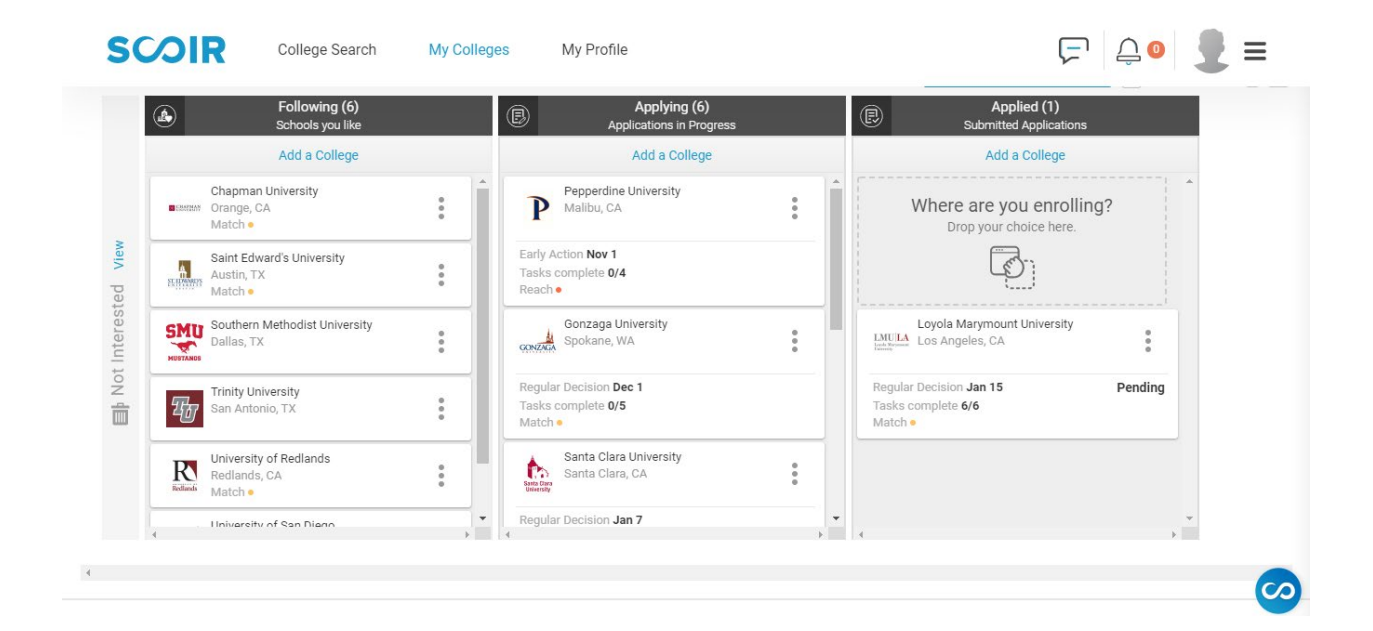